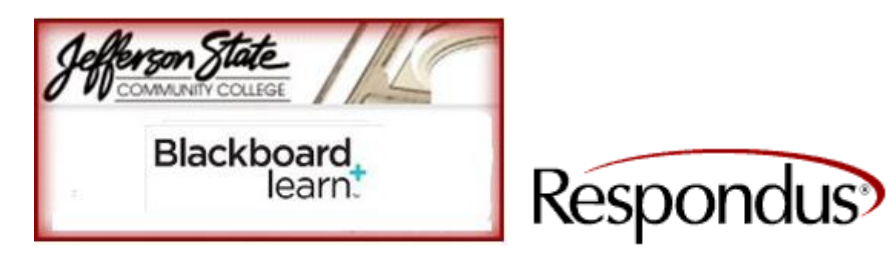

Using Respondus with Blackboard Learn

To use Respondus with Blackboard Learn download and install the Respondus patch: <u>http://www.respondus.com/download/respondus40patch.shtml</u>

| Open Respondus and change 'Current Personality' to<br>Blackboard 9.<br>Note: You will receive a pop notice as follows:<br>Select Ok. | Rest date were here       Rest date were here       Res date were here       Rest date were here </th |
|----------------------------------------------------------------------------------------------------|----------------------------------------------------------------------------------------------------|
|                                                                                                    | 🔰 Start 👔 🖉 valene nozu 🕑 balau in versu 🕼 Lottelet - Hen 📋 Tranny 2013 🔯 Keppendus tu 👔 Keppendus tu                                                                                                    |
| Once document is completed and ready to publish:                                                                                     |                                                                                                    |
| Select Tab Preview & Publish and 'Update Settings.'                                                                                  | K Kespondus - Lest to BD Learn.rsp<br>File Edit View Help<br>↓ ♥ ↓ B ⊫ B ≠ U   X <sub>2</sub> X <sup>2</sup>   Z 440 ∰Media   @ PowerEdit   ?                                                                                                    |
| <ol> <li>Add new server and copy/paste Blackboard URL:<br/><u>http://bblearn.jeffstateonline.com/</u></li> </ol>                     | Start         Edit         Settings         Preview & Retrieval & Reports           Preview & Publish to:         Publish to:         Preview & Publish to:         Preview & Publish to:                                                                                                    |
| 2. Go to course to publish and copy/paste URL.                                                                                       | Preview         Figure         Image: Compute browser: go to the Blackboard Login" page where you type in your name & password. copy the "Address" of the page from the browser to the box below.         Cancel           Publish to Blackboard         If you type your name & password into a small grey popup window, leave the box blank.         Cancel           Update Settings         http://bbleam.jeffstateonline.com         Delete         Delete                                                                                                    |
| 3. Press Extract.                                                                                                    | Print Options         2. In your browser go to a course you have instructor rights to, then copy the Address into<br>the box before           http://bbleam.jeffstateonline.com/webapps/portal/trameset.jsp?tab_                                                                                                    |
| <ol> <li>In 'Description' box enter name (i.e. Bb Learn<br/>Server).</li> </ol>                                                      | 3. Press Extract     Server name, e.g. "bboard1.univ.edu"     Course ID, e.g. ".2,141"       Extract >>     [bblearn.ieffstateonline.com     [.125_1       Login type     Login type     Login page     Institution code       JSP-1     //webapps/login?new_loc=%2Fwebapp     0                                                                                                    |
| 5. Type in Bb Learn User Name and Password.                                                                                          | Server Port [80] Secure Server? 「Yes, HTTPS:// always Login Port: 0 If HTTPS used only for login, otherwise set to 0 LDAP & Kerberos logins may need to manually set Type=PL-1, Login port= 443                                                                                                    |
|                                                                                                    | The information below must be entered manually:<br>Description [Respondus to Bb Learn Version Version 7.x.9.x<br>(text to display in the server selection list, e.g. "My Bb server"]                                                                                                    |
|                                                                                                    | User name vmccombs Password vaces Vmccombs Password vaces Remember my User Name and Password (save them on this computer) If this is a shared computer, un-check this box!                                                                                                    |
|                                                                                                    |                                                                                                    |
|                                                                                                    | Start Minbox in Vinco 🤌 (1 unread) - va 🖉 Bladboard Lea 😰 Trivitations for 😨 Training 2013 🤶 R                                                                                                    |

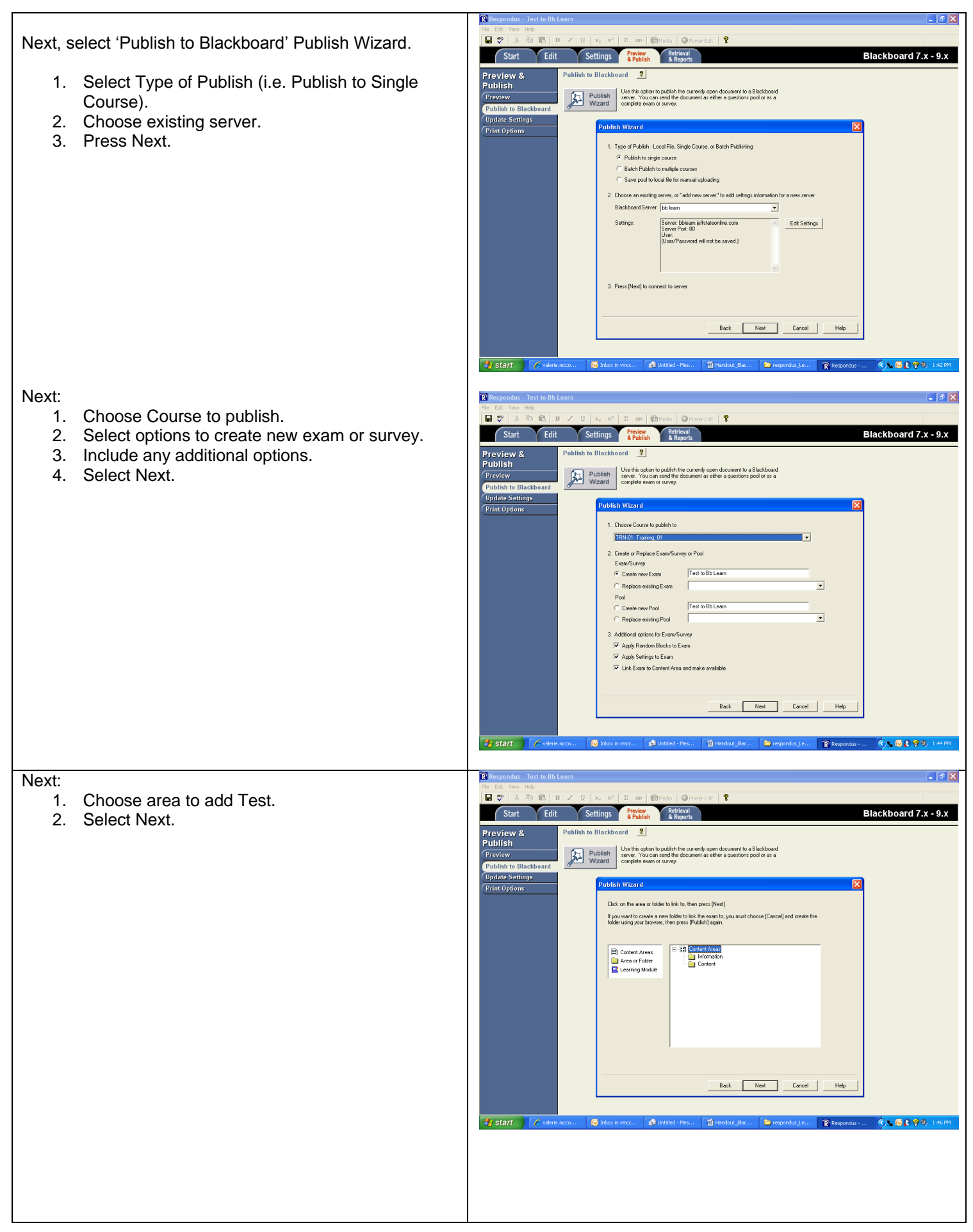

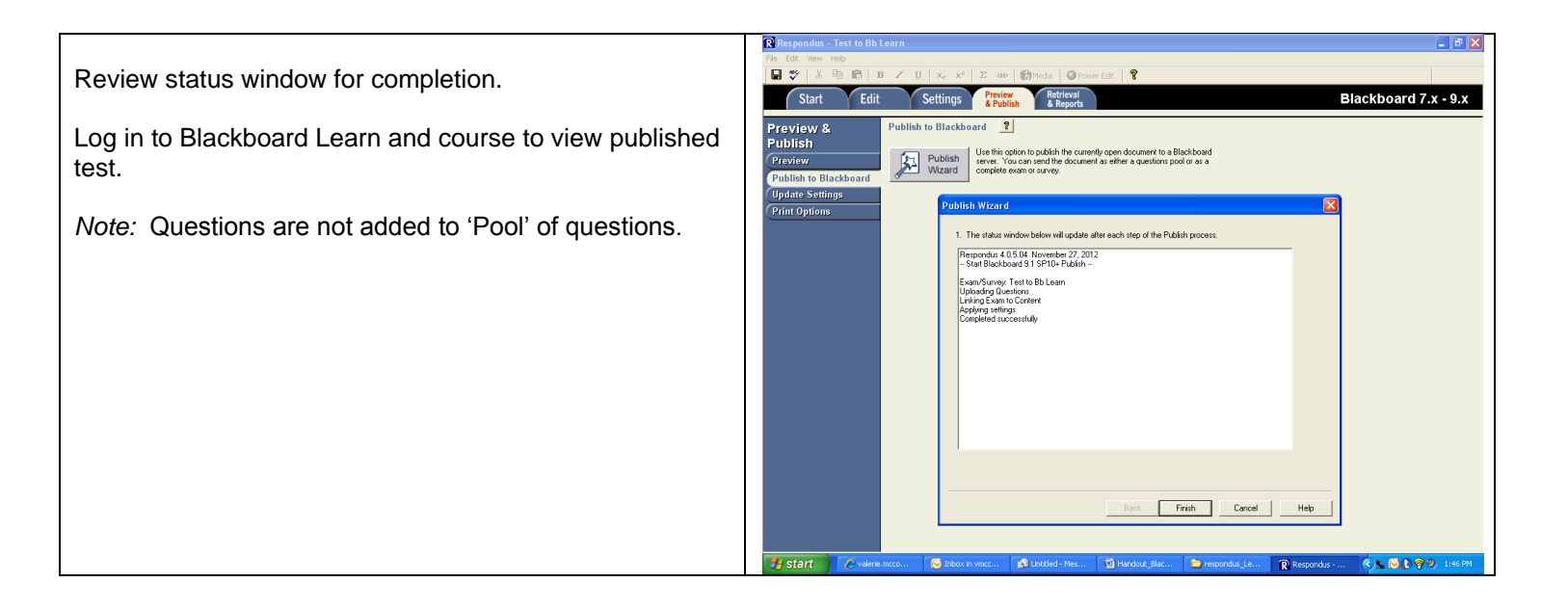

Copyright, 2013. Jefferson State Community College. All Rights Reserved.